## Pasos para pagar con Botón de Pagos SIRO

INGRESAR A http://municipalidad.com/cpaz

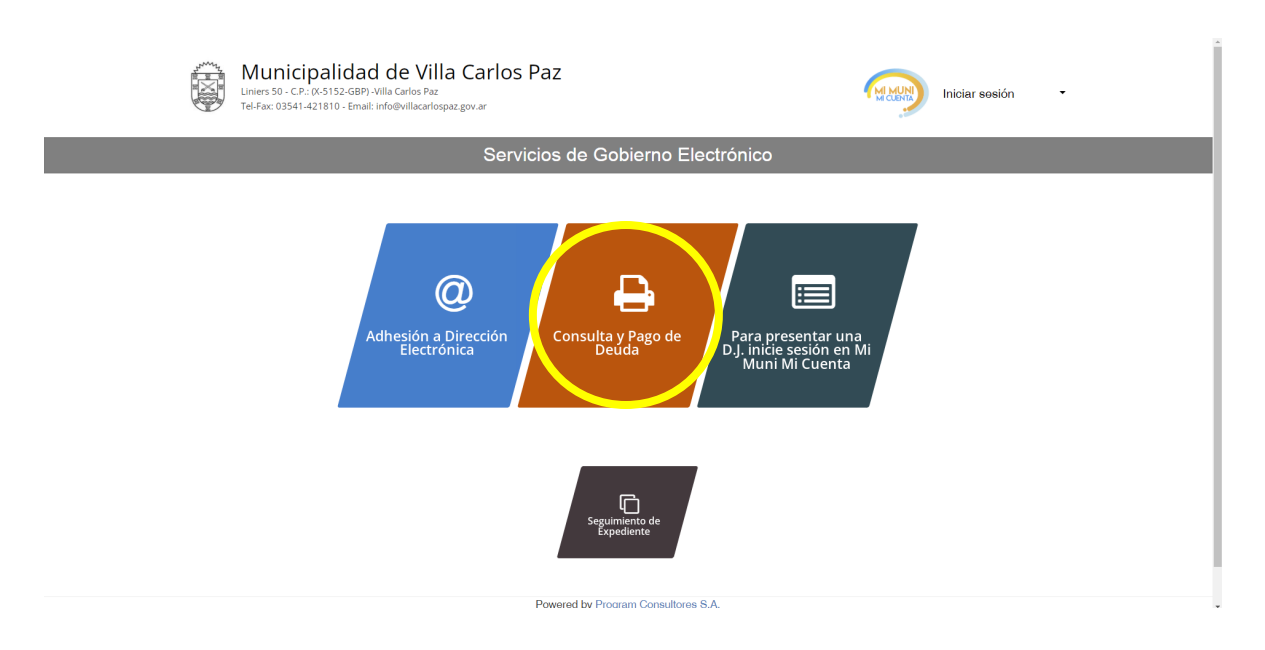

Ir a Consulta y Pago de Deuda

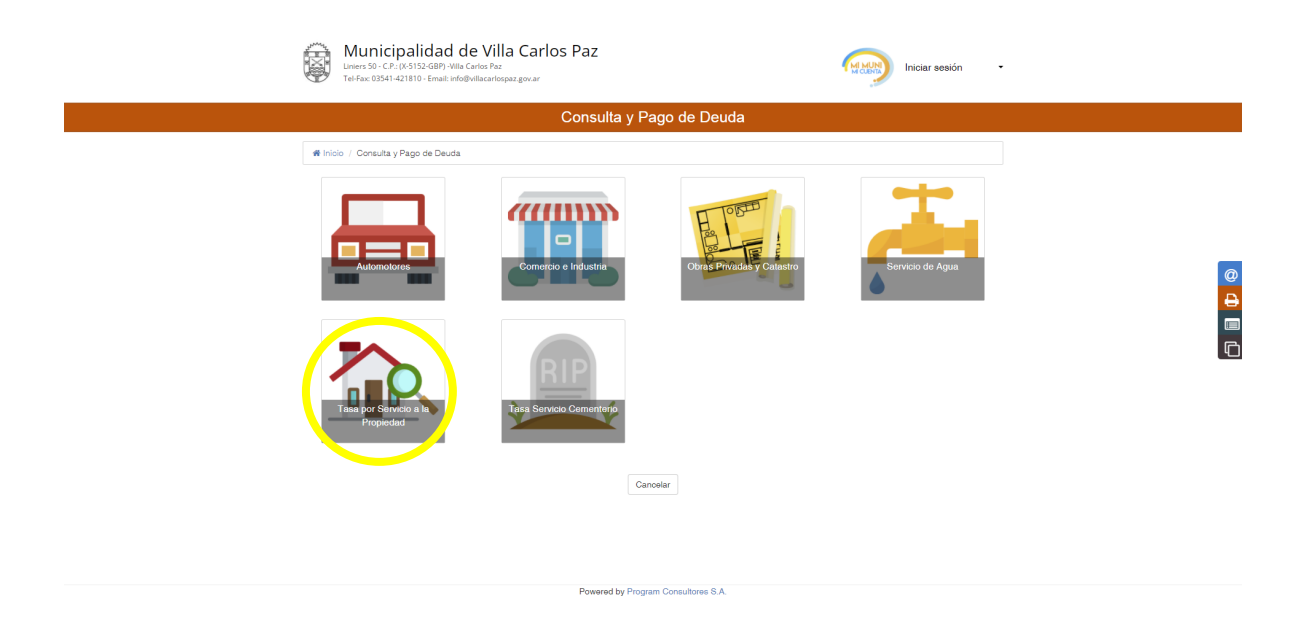

Ingrese al icono que representa la Tasa que quiere pagar, por ejemplo Tasa por Servicio a la Propiedad

| Municipalidad d<br>Inters 90 - CP: c6:185-GBP; Villa<br>Tel-5xc: 093-142010 - Emet Inde | Tasa por Servicio a la Propiedad 🛛 🗙                                           | Iniciar sosión -                                                  |
|-----------------------------------------------------------------------------------------|--------------------------------------------------------------------------------|-------------------------------------------------------------------|
| -                                                                                       | Acceder por                                                                    |                                                                   |
|                                                                                         | Cuenta                                                                         |                                                                   |
| 🕷 Inicio / Consulta y Pago de Deuda                                                     | Indique vencimiento 07/02/2022                                                 |                                                                   |
|                                                                                         | Cuenta<br>Aceptar tancelar<br>protogido por reCAPTCHA<br>Presadel : Condicones | Servicio de Agua                                                  |
| Tasa por Survicio a la<br>Propiedad                                                     | Tasa Servicio Comontorio                                                       | Activar Windows<br>Ir a Configuración de PC para activar Windows. |

Ingrese su número de cuenta y deje la fecha de vencimiento sin cambio y luego elija Aceptar

|                                            |                            | Tasa p                                 | or Servicio a la Propiec                                             | lad                                                               |                                        |                                                                                            |   |
|--------------------------------------------|----------------------------|----------------------------------------|----------------------------------------------------------------------|-------------------------------------------------------------------|----------------------------------------|--------------------------------------------------------------------------------------------|---|
| Contribuyente                              | ROMAN ISAAC ARMANDO        |                                        | Cuenta                                                               | t                                                                 |                                        |                                                                                            |   |
| Documento                                  |                            |                                        |                                                                      |                                                                   |                                        |                                                                                            |   |
| Titular/es                                 |                            |                                        |                                                                      |                                                                   |                                        |                                                                                            |   |
| Dirección Electr                           | rónica Cuenta No Adherida  |                                        |                                                                      |                                                                   |                                        |                                                                                            |   |
| Nro. Pago Electrón                         | ico Link 37700001959508    | Nro. Pago Elec                         | trónico Banelco 0000195950                                           | Nro. Pag                                                          | o Electrónico SIRO                     | 000195950                                                                                  |   |
|                                            |                            |                                        |                                                                      |                                                                   |                                        |                                                                                            |   |
| Período                                    | 1 Descripción 1            | Boleta 🏼 🕸                             | Vencimiento 👫                                                        | Histórico 🎵                                                       | Rec/Desc 🍀                             | Total ↓†                                                                                   |   |
| 2022                                       | Pago Total Anual           | 8070574280                             | 10/02/2022                                                           | 20 483 68                                                         | 0.00                                   | 20.483.68                                                                                  |   |
|                                            |                            |                                        |                                                                      | 20.400,00                                                         | 0,00                                   |                                                                                            |   |
| 2022/001                                   | BASICO                     | 0136556504                             | 10/02/2022                                                           | 1.809,56                                                          | 0,00                                   | <del>1.809,56</del>                                                                        |   |
| <del>2022/001</del><br><del>2022/002</del> | BASICO<br>BASICO           | 0136556504<br>0136556512               | <del>10/02/2022</del><br><del>25/02/2022</del>                       | <del>1.809,56</del>                                               | 0,00<br>0,00                           | <del>1.809,56</del><br><del>1.809,56</del>                                                 |   |
| 2022/001<br>2022/002<br>2022/003           | BASICO<br>BASICO<br>BASICO | 0136556504<br>0136556512<br>0136556520 | 10/02/2022<br>26/02/2022<br>10/03/2022                               | 1.809,56<br>1.809,56<br>1.809,56                                  | 0,00<br>0,00<br>0,00                   | 1.809,56<br>1.809,56<br>1.809,56                                                           |   |
| 2022/001<br>2022/002<br>2022/003           | BABIGO<br>BABIGO<br>BABIGO | 0136556504<br>0136556512<br>0136556520 | 14/99/2092<br>26/99/2092<br>14/99/2092<br>Totales:                   | 1:809,56<br>1:809,56<br>1:809,56<br>5.428,68                      | 0,00<br>0,00<br>0,00                   | 1.809,56<br>1.809,56<br>1.809,56<br>5.428,68                                               | 4 |
| 2022/001<br>2022/002<br>2022/003           | BABIGO<br>BABIGO<br>BABIGO | 0136556504<br>0136556512<br>0136556520 | 1002/2022<br>25/02/2022<br>10/03/2022<br>Totales:<br>Seleccionados:  | 4.809,66<br>4.809,66<br>4.809,66<br>4.809,66<br>5.428,68          | 0,00<br>0,00<br>0,00<br>0,00           | 1.809,56<br>1.809,56<br>1.809,56<br>5.428,68<br>20.483,68                                  | 4 |
| 2022/004<br>2022/002<br>2022/003           | BABIGO<br>BABIGO<br>BABIGO | 0136556504<br>0136556512<br>0136556520 | 40/02/2022<br>25/02/2022<br>40/03/2022<br>Totales:<br>Seleccionados: | 1:809,66           4:809,66           4:809,66           5:428,68 | 6,60<br>6,60<br>6,00<br>0,00           | 4.809,56<br>4.809,56<br>4.809,56<br>5.428,68<br>20.483,68<br>20.483,68                     | 4 |
| 2022/004<br>2022/002<br>2022/003           | BABIGO<br>BABIGO<br>BABIGO | 0138556504<br>0138556512<br>0136556520 | 10/02/2022<br>25/02/2022<br>10/03/2022<br>Totales:<br>Seleccionados: | 1.809,66<br>4.809,66<br>4.809,66<br>5.428,68                      | 0,00<br>0,00<br>0,00<br>0,00<br>Actual | 4.809,56<br>4.809,56<br>4.809,56<br>5.428,68<br>20.483,68<br>20.483,68<br>zado al: 07/02/2 | 4 |

Marque el cuadro a la derecha del Pago Total Anual que esta resaltado en negrita en el listado y luego elija el botón verde Pagar en la parte inferior

| Municipalidad de Villa Carlos Paz<br>Liniers 50 - C.P.: 0X-5152-GBP)-Villa Carlos Paz<br>Tel-Fac: 03541-421810 - Email: info@Villacarlospaz.gov.ar |                                                  |                    | MICLENTA                  | Iniciar sesión | -          |                         |     |
|----------------------------------------------------------------------------------------------------|--------------------------------------------------|--------------------|---------------------------|----------------|------------|-------------------------|-----|
|                                                                                                    | C                                                | Consulta y Pa      | go de Deud                | a              |            |                         |     |
| # Inicio / Cons                                                                                                    | ulta y Pago de Deuda / Tasa por Servicio a la Pr | ropiedad - 0162238 |                           |                |            |                         |     |
|                                                                                                    |                                                  | Tasa por Servicio  | a la Propieda             | d              |            |                         |     |
| Contribuyente                                                                                                    | ROMAN ISAAC ARMANDO                              |                    | Cuenta                    |                |            |                         |     |
| Boleta                                                                                                    | 8070574280                                       |                    | Monto                     | 20.483,68      |            |                         |     |
| Seleccione un n                                                                                                    | nedio de pago                                    |                    |                           |                |            |                         | D   |
|                                                                                                    | f                                                | <b>O</b> agar      | BOTÓN DE<br>PAGOS<br>SIRO |                |            |                         |     |
| S.E.U.O. Salvo Erro                                                                                                    | or u Omisión.                                    | Sali               | r                         |                | Powered by | y Program Consultores S | .A. |

## Elegir el botón de pagos SIRO

|                                                                                                    | ESTAMOS PAR             | JDA<br>RA ASISTIRTE |
|----------------------------------------------------------------------------------------------------|-------------------------|---------------------|
| Seleccione el Pago                                                                                          |                         |                     |
| Vencimiento         Detaile           >         07/02/2022         Tasa por Servicio a la Propiedad 0212896 | Importe<br>\$ 23.938,81 | ۲                   |
| Identifíquese                                                                                               |                         |                     |
| USUARIO REGISTRADO                                                                                          |                         |                     |
| DNI                                                                                                    |                         |                     |
| O USUARIO NO REGISTRADO                                                                                     |                         |                     |
| Seleccione método de pago                                                                                   |                         |                     |
|                                                                                                    |                         |                     |
| O 🥌 TARJETA DE CRÉDITO                                                                                      |                         |                     |
|                                                                                                    |                         |                     |

Ingresar el DNI, elegir el medio de pago y elegir Confirmar

| Horario de Ate | Horario de Atención: de Lun. a Vie. de 8:30 a 17:30 hs. |                    |             |                                     |                                        |
|----------------|---------------------------------------------------------|--------------------|-------------|-------------------------------------|----------------------------------------|
| Online         | SIRO                                                    |                    |             |                                     |                                        |
|                |                                                         |                    |             |                                     |                                        |
|                |                                                         |                    | ESTANC      | <b>E AYUDA</b><br>IS PARA ASISTIRTI | e 🗡                                    |
|                |                                                         |                    |             |                                     |                                        |
| Comple         | te <b>todos</b> sus da                                  | tos personales y c | confirme    |                                     |                                        |
| DNI:           | Nombre:                                                 |                    | Apellido:   |                                     |                                        |
|                | OSCAR                                                   |                    | PEREZ       |                                     |                                        |
| Email:         |                                                         |                    | Teléfono:   |                                     |                                        |
| ræ             | r@gmail.com                                             |                    | 35412574811 |                                     |                                        |
| Dirección:     |                                                         | Ciudad:            | Provincia:  | Código Postal:                      |                                        |
| Las Orquidea   | is 22                                                   | Villa Carlos Paz   | Córdoba 🗸   | 5152                                |                                        |
|                |                                                         |                    |             |                                     |                                        |
| CONFIR         | MAR CANCELAR                                            |                    |             |                                     |                                        |
|                |                                                         |                    |             |                                     |                                        |
| © Banco Roela  |                                                         |                    |             |                                     |                                        |
|                |                                                         |                    |             |                                     | •••••••••••••••••••••••••••••••••••••• |

Si es la primera vez se le pedirá que ingrese los datos personales del Titular de la Tarjeta y click en Confirmar

| Horario dr<br>Onlir | le Atención: de Lun. a Vie. de 8:30 a 17:30 hs.<br>∩e SRO≁ |                                               |  |
|---------------------|------------------------------------------------------------|-----------------------------------------------|--|
|                     |                                                            | MESA DE AYUDA<br>ESTAMOS PARA ASISTIRTE       |  |
|                     | Monto a paga                                               | ar: \$ 20.483,68                              |  |
|                     |                                                            | Abbit                                         |  |
| X<br>N <sup>r</sup> | XXXXXXXXXXXXXXXXXXXXXXXXXXXXXXXXXXXXXX                     | AA XXX<br>miento Código de Seguridad          |  |
| C<br>Ti             | OSCAR.                                                     | DNI<br>Tipo de Documento  Número de Documento |  |
|                     |                                                            |                                               |  |
|                     | PAGAR CANCELAR                                             |                                               |  |
|                     |                                                            |                                               |  |
| © Banco I           |                                                            |                                               |  |

Si se elige Tarjeta de Débito, seleccionar el tipo de tarjeta correspondiente en la parte superior, por ejemplo si la Tarjeta de Débito es Mastercard

| Horario de Atención: de Lun. a Vie. de 8:30 a<br>Online SROM | 17:30 hs.                |
|--------------------------------------------------------------|--------------------------|
|                                                              | ESTANOS PARA ASISTIRTE Y |
| Mont                                                         | o a pagar: \$ 20.483,68  |
| © Banco Roela 2017. Todos los derechos reser                 | vados.                   |

Completar los datos faltantes y hacer click en PAGAR